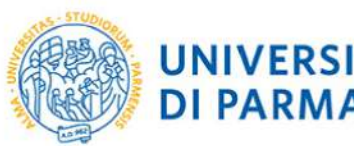

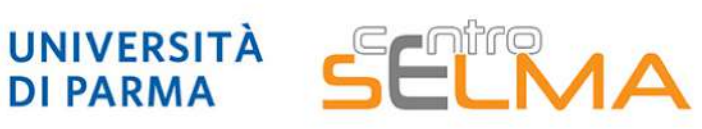

Centro Servizi E-Learning e Multimediali di Ateneo

## E.S.C.I. **E-learning Solutions for Course Innovation**

Modulo 3 FOCUS TECNICO SUGLI STRUMENTI

3.4.2 Moodle: il Libro

Che cos'è e a cosa serve il *libro* Come aggiungerlo al proprio corso
 Come si costruisce

#### 1. Che cos'è e a cosa serve il libro

#### Libro 1

Il questa risorsa sono contenuti alcuni approfondimenti sulle nozioni introduttive al corso

#### 4. capitolo 3

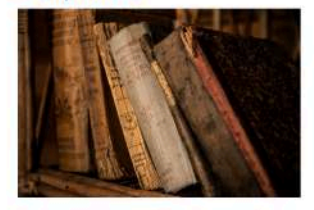

"Lorem ipsum dolor sit amet, consectetur adipiscing elit, sed do eiusmod tempor incididunt ut labore et dolore magna aliqua. Ut enim ad minim veniam, quis nostrud exercitation ullamco laboris nisi ut aliquip ex ea commodo consequat. Duis aute irure dolor in reprehenderit in voluptate velit esse cillum dolore eu fugiat nulla pariatur. Excepteur sint occaecat cupidatat non proident, sunt in culpa qui officia deserunt mollit anim id est laborum."

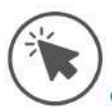

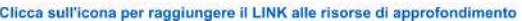

# Sommario 1. introduzione 1.1. approfondimento 2. capitolo 2 3. capitolo 1 3.1. cenni bibliografici 4. capitolo 3 5. 3.1 approfondimento 6. conclusione

÷.

+ >

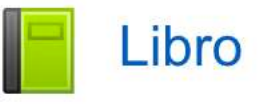

Il *libro* consente ad un docente di creare contenuti suddivisi in più pagine e strutturati in capitoli e paragrafi.

Può contenere materiale testuale, immagini, link a siti esterni oppure a video.

Gli studenti hanno anche la possibilità di stampare l'intero libro o singoli capitoli.

### **1.1 Breve panoramica della struttura del libro**

Il *libro* presenta un **SOMMARIO** (nella parte destra dello schermo), che riporta la struttura del libro con la suddivisione in capitoli e paragrafi) e **FRECCE PER LA NAVIGAZIONE** (in alto e in basso rispetto al testo) dalle quali è possibile spostarsi all'interno delle diverse sezioni.

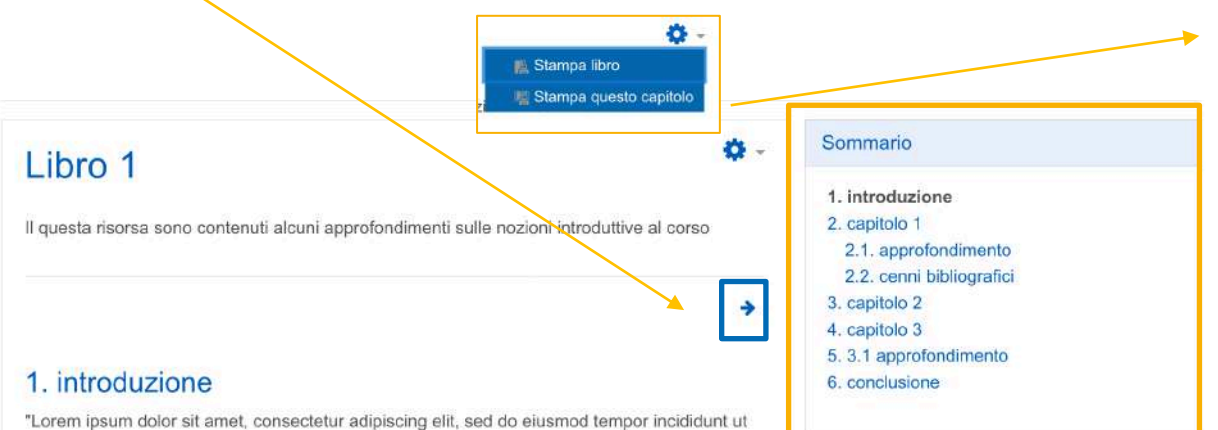

Dall'icona della rotellina, in alto a destra, gli studenti possono **STAMPARE** l'intero libro o solo alcuni capitoli.

"Lorem ipsum dolor sit amet, consectetur adipiscing elit, sed do eiusmod tempor incididunt ut labore et dolore magna aliqua. Ut enim ad minim veniam, quis nostrud exercitation ullamco laboris nisi ut aliquip ex ea commodo consequat. Duis aute irure dolor in reprehenderit in voluptate velit esse cillum dolore eu fugiat nulla pariatur. Excepteur sint occaecat cupidatat non proident, sunt in culpa qui officia deserunt mollit anim id est laborum."

## 2. Come aggiungere il libro al proprio corso

Accedere al proprio corso su Elly, cliccare su «attiva modifica», selezionare "Aggiungi una attività o una risorsa" e, infine, selezionare lo strumento «Libro»

| + 1 | .ez | cion | ne 1 🖌                     | Modr                               | fica |
|-----|-----|------|----------------------------|------------------------------------|------|
|     | ŀ   | ۴i   | Questionario preliminare 🖋 | Modifica 👻 🛔                       |      |
|     | ŀ   | 8    | forum lezione 1 🌶          | Modifica = 🛔                       |      |
|     | ŀ   | ¥    | quiz 2 🌶                   | Modifica = 🛔                       | Ø    |
|     | ŀ   |      | compito di analisi 🌶       | Modifica = 🛔                       |      |
|     |     |      |                            | + AGGIUNGI UNA ATTIVITA O UNA RISC | IRSA |

| Tutti Attività            | Risorse                      |                             |                              |                                        |           |
|---------------------------|------------------------------|-----------------------------|------------------------------|----------------------------------------|-----------|
| Cartella<br>☆ <b>0</b>    | Certificato                  | Chat<br>☆ ❶                 | していたい Compito<br>公 O         | H5P<br>Contenuto<br>Interattivo<br>☆ 0 | Database  |
| Diario<br>☆ <b>①</b>      | <i>⊘</i><br>Etichetta<br>☆ ❹ | <b>€</b><br>Feedback<br>☆ ❻ | File<br>☆ Ø                  | Forum<br>会 O                           | Glossario |
| H5P                       | IMS content                  | Lezione                     | Libro                        | Pacchetto<br>SCORM                     | Pagina    |
| 21<br>Prenotazione<br>☆ € | Presenze<br>☆ ❶              | Quiz                        | ි<br>Scelta<br>☆ 0           | Simple       Certificate       ☆ ❶     | Sondaggio |
| rool esterno<br>企 ①       | URL<br>☆ Ø                   | ₩iki<br>☆ 0                 | ि<br>Workshop<br>के <b>छ</b> |                                        |           |

## 2. Come aggiungere il libro al proprio corso

#### Aggiungi Libro a Lezione 1.

| 0098                     | 0 | Libro 1                                                     |
|--------------------------|---|-------------------------------------------------------------|
| escrizione:              |   | I     A → B     I     III III III IIII IIII IIII IIIIIIIIII |
| Aspetto                  |   | Visualizza descrizione nella home del corso 🕢               |
| Condizioni per l'accesso |   |                                                             |
| Completamento attività   |   |                                                             |
| Тад                      |   |                                                             |
| Competenze               |   |                                                             |
|                          |   |                                                             |

É necessario, come primo *step*, dare un nome al libro e inserire (se si desidera) una breve descrizione che, spuntando la casella apposita, sarà visualizzabile nella homepage del corso. Infine, salvare tramite i pulsanti in basso.

Le altre impostazioni sono già settate di default e consigliamo di non intervenire. Tuttavia, segnaliamo che è possibile, espandendo i menu a tendina dall'icona del triangolino, cambiare alcune opzioni (ad esempio le condizioni per l'accesso).

### **3. Come costruire il libro**

A questo punto, visualizzeremo questa schermata, dalla quale possiamo iniziare a creare il primo capitolo.

#### Libro 1

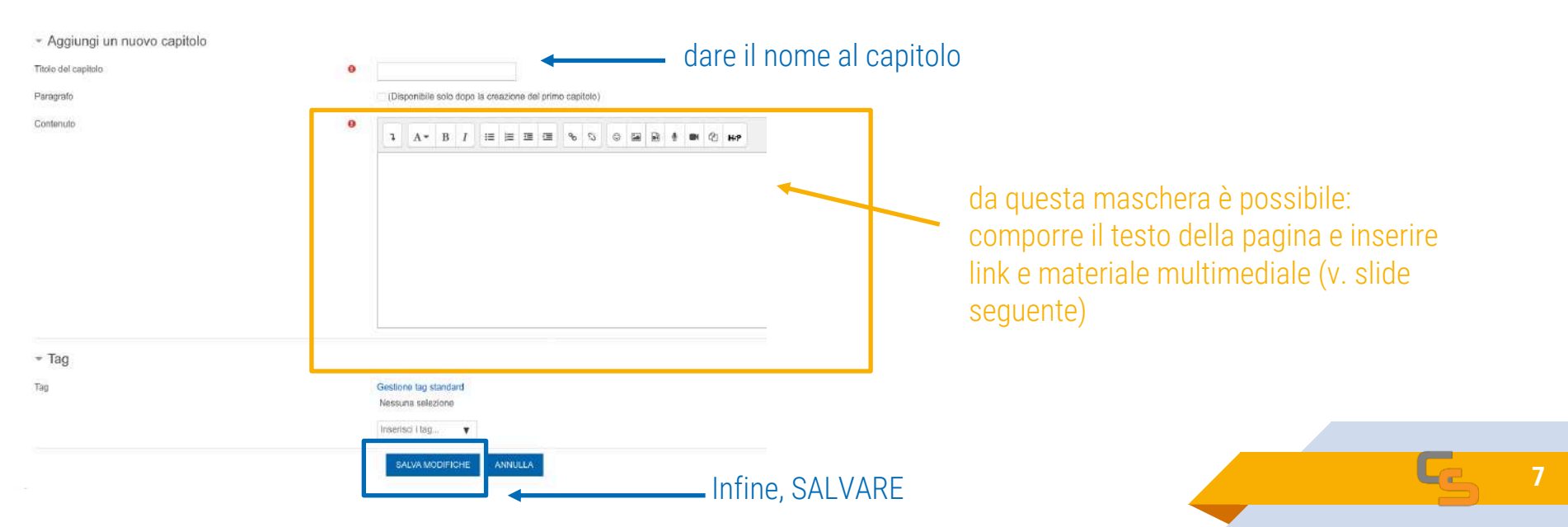

## 3.1 Come costruire il libro: l'editor di testo

Illustriamo qui i principali comandi per editare il testo della pagina e inserire altro materiale

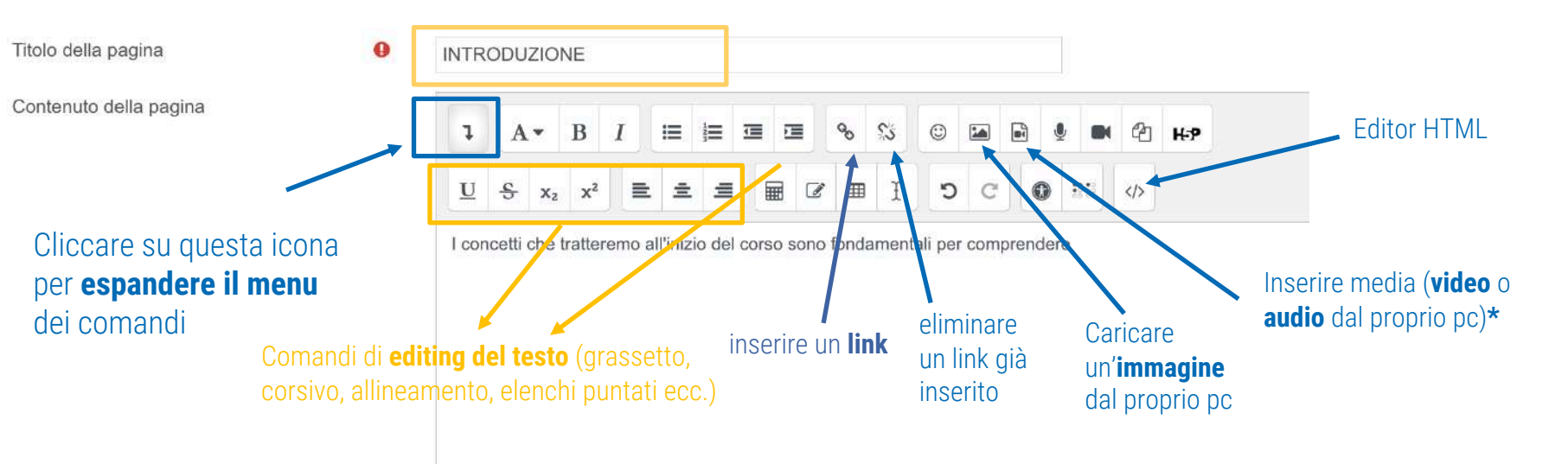

\*ATTENZIONE: Nonostante il libro preveda la possibilità di caricamento di video dal proprio pc, per evitare problemi, tra cui il sovraccarico delle piattaforme, è possibile caricare solo i **link** a video caricati su piattaforme/spazi esterni tramite il pulsante per inserire i link, indicato sopra.

## 3.2 Come costruire il libro: i comandi principali

Dal **SOMMARIO** sul lato destro della pagina, il docente ha a disposizione i comandi per spostare la pagina in un punto diverso in alto (1) oppure in basso (2), editare il capitolo (3), eliminarlo (4), nasconderlo agli studenti (5) o aggiungere una nuova pagina (6).

#### Libro 1

Il questa risorsa sono contenuti alcuni approfondimenti sulle nozioni introduttive al corso

#### >

ġ.

#### 1. introduzione

"Lorem ipsum dolor sit amet, consectetur adipiscing elit, sed do eiusmod tempor incididunt ut labore et dolore magna aliqua. Ut enim ad minim veniam, quis nostrud exercitation ullamco laboris nisi ut aliquip ex ea commodo consequat. Duis aute irure dolor in reprehenderit in voluptate velit esse cillum dolore eu fugiat nulla pariatur. Excepteur sint occaecat cupidatat non proident, sunt in culpa qui officia deserunt mollit anim id est laborum."

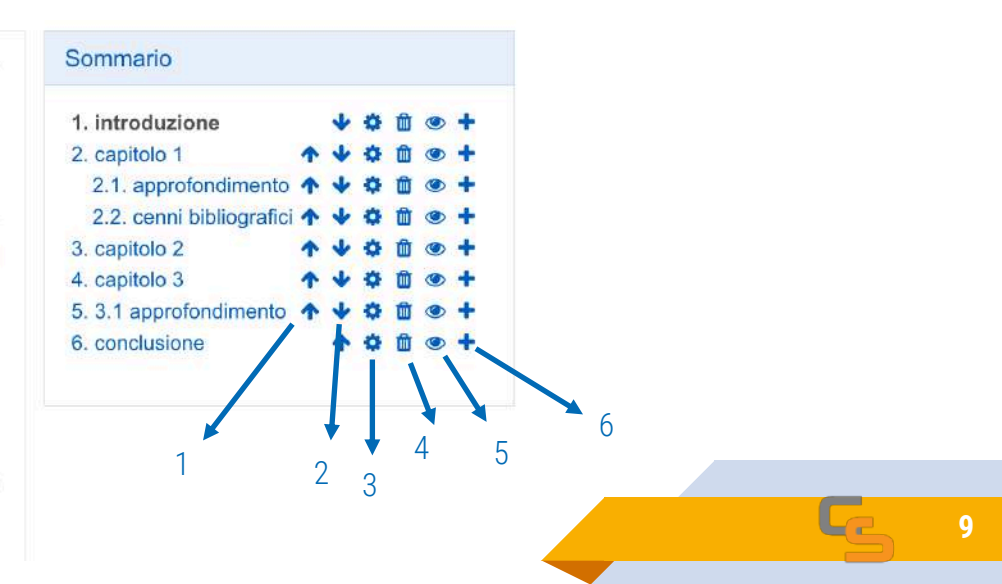

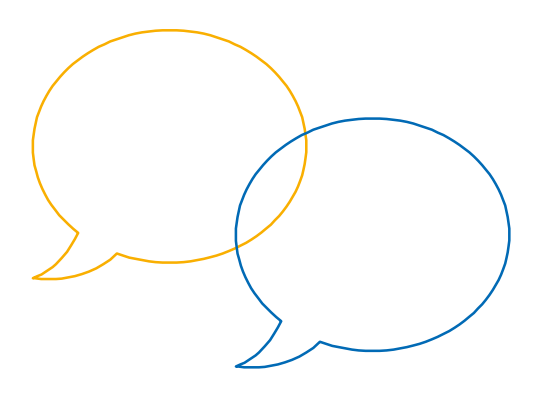

La guida sul sito di Moodle:

https://docs.moodle.org/35/it/Risorsa\_Libro

## **Grazie per l'attenzione**

Hai qualche domanda?

supporto.elly@unipr.it

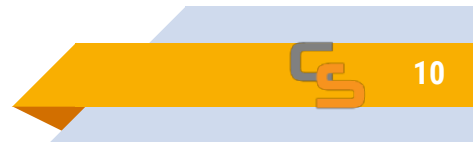